# **GUÍA DE INICIO RÁPIDO PARA NUEVOS USUARIOS**

# Descripción general

Esta guía de inicio rápido es una introducción a su nueva cuenta de Zoom e incluye los pasos básicos, como la programación de su primera reunión, la descarga del cliente de Zoom y la actualización de su perfil de Zoom. Tanto si acaba de <u>registrarse con su propia cuenta de Zoom</u> o le han invitado a una cuenta existente, lea esta guía de inicio rápido para obtener un resumen de sus siguientes pasos y haga clic en los enlaces integrados para obtener más información. Este artículo trata sobre:

- <u>Registro y activación de su cuenta de Zoom</u>
- Inicio de sesión en su cuenta de Zoom en la web
- Actualización de su perfil
- Programación de su primera reunión
- Descarga del cliente de Zoom
- <u>Cómo iniciar una reunión de prueba</u>
- Cómo iniciar su primera reunión como anfitrión
- Cómo invitar a otros a unirse a su reunión
- Cómo unirse a la reunión de otro usuario

# Registro y activación de su cuenta de Zoom

## Cómo unirse a una cuenta existente

Si le han invitado a una cuenta existente, recibirá un correo electrónico de Zoom (<u>no-reply@zoom.us</u>). Una vez que reciba este correo electrónico, haga clic en **Activar su cuenta de Zoom**.

## Cómo crear su propia cuenta

Para registrarse en su propia cuenta gratuita, visite <u>zoom.us/signup</u> e introduzca su dirección de correo electrónico. Recibirá un correo electrónico de Zoom (<u>no-reply@zoom.us</u>). En el correo electrónico, haga clic en **Activar cuenta**.

## Cómo registrarse en su cuenta de Zoom en la web

Puede iniciar sesión en su cuenta de Zoom en la web en cualquier momento accediendo a <u>zoom.us/signin</u>. Una vez que haya iniciado sesión, utilice el panel izquierdo para desplazarse por el portal web de Zoom. Puede actualizar su perfil, programar una reunión, editar su configuración y mucho más.

# Actualización de su perfil

Puede <u>actualizar su perfil</u> añadiendo una imagen de perfil, establecer su zona horaria, actualizar su contraseña y mucho más. Para acceder a su perfil de Zoom, inicie sesión en el portal web de Zoom y haga clic en **Perfil**.

| Change Delete         | Grant MacLaren                                                                                                    | Edit        |
|-----------------------|----------------------------------------------------------------------------------------------------|-------------|
| Personal Meeting ID   | 535-<br>https://devb.zoomdev.us/j/<br>× Use this ID for instant meetings                                                        | Edit        |
| Sign-In Email         | @gmail.com<br>Linked accounts: ⊡                                                                                                | Edit        |
| User Type             | Basic 🛛 Upgrade                                                                                                    |             |
| Capacity              | Meeting 100 🛛                                                                                                    |             |
| Language              | English                                                                                                    | Edit        |
| Date and Time         | Time Zone (GMT-5:00) Central Time (US and Canada)   Date Format mm/dd/yyyy Example: 08/15/2011   Time Format × Use 24-hour time | <u>Edit</u> |
| Sign-In Password      |                                                                                                    | Edit        |
| Signed-In Device      | Sign Me Out From All Devices \varTheta                                                                                          |             |
| Samsung Phone Number: |                                                                                                    | Edit        |

# Programación de su primera reunión

Hay muchas maneras de <u>programar una reunión</u>, como el portal web de Zoom, mediante el cliente de Zoom o con una de nuestras <u>extensiones o complementos</u>. Aquí encontrará algunas instrucciones básicas para programar su primera reunión.

- 1. Inicie sesión en su portal web de Zoom.
- 2. Haga clic en **Reuniones**.
- 3. Haga clic en **Programar una reunión**.
- 4. Seleccione una fecha y hora para la reunión.
- 5. (Opcional) Seleccione cualquier <u>otra configuración</u> que desee utilizar.
- 6. Haga clic en **Guardar**.

# Descarga del cliente de Zoom

Puede descargar el cliente de escritorio de Zoom para <u>Mac</u>, <u>Windows</u>, <u>ChromeOS</u> y <u>Linux</u>, como así también la aplicación móvil de Zoom para <u>iOS</u> y <u>Android</u> desde nuestra página de descargas.

# Cómo iniciar una reunión de prueba

Puede <u>unirse a una reunión de Zoom de prueba</u> para familiarizarse con Zoom y probar su micrófono y altavoces antes de unirse a una reunión real. Visite <u>zoom.us/test</u> y haga clic en **Entrar**.

## Cómo iniciar su primera reunión como anfitrión

Como anfitrión de una reunión, tiene a su disposición varias formas de <u>iniciar su</u> <u>reunión</u>. En la pestaña Reuniones, aparecen las próximas reuniones de su cliente de escritorio de Zoom o aplicación móvil. Puede hacer clic en **Iniciar** junto al identificador de la reunión. Asimismo, también puede iniciar sus reuniones desde el portal web de Zoom.

- 1. Inicie sesión en Mis reuniones.
- 2. En **Reuniones próximas**, haga clic en **Iniciar** junto a la reunión que desee iniciar.

| Upcoming Meetings     | Previous Meetings                                                                 | Personal Meeting Room |              | Get Training |  |
|-----------------------|-----------------------------------------------------------------------------------|-----------------------|--------------|--------------|--|
| Schedule a New Meetin | Schedule a personal audio conference Join a meeting from an H.323/SIP room system |                       |              |              |  |
| Show meetings by h    | ost: All 👻                                                                        |                       |              |              |  |
| Start Time            | Topic                                                                             |                       | Meeting ID   |              |  |
| Recurring             | Biweekly Check                                                                    | sin                   | 317-725-4757 | Start Delete |  |

3. El cliente de Zoom se ejecutará automáticamente para iniciar la reunión.

## Cómo invitar a otros a unirse a su reunión

<u>Invitar a otros a unirse a su reunión</u> es tan sencillo como compartir la invitación o el enlace para unirse. Puede hacerlo tras programar la reunión haciendo clic en **Copiar la invitación**.

| My Meetings > Manage "All Hands" |                  |                                                                                                    |                     |  |  |  |  |  |
|----------------------------------|------------------|----------------------------------------------------------------------------------------------------|---------------------|--|--|--|--|--|
|                                  |                  |                                                                                                    | Start this Meeting  |  |  |  |  |  |
|                                  | Торіс            | All Hands                                                                                                    |                     |  |  |  |  |  |
|                                  | Time             | Sep 29, 2017 9:45 AM Central Standard Time (US and Canada)<br>Every 2 weeks on Fri, until Oct 27, 2017, 3 occurrence(s) Show all occurrences<br>Add to Gogie Calendar |                     |  |  |  |  |  |
|                                  | Meeting ID       | 17 mile 40                                                                                                    |                     |  |  |  |  |  |
|                                  | Invite Attendees | Join URL: https://kczoomtest.zoom.us/j                                                                                                    | Copy the invitation |  |  |  |  |  |
|                                  | Video            | Host Off                                                                                                    |                     |  |  |  |  |  |

# Cómo unirse a la reunión de otro usuario

Hay varias maneras de <u>unirse a una reunión</u>, pero la más sencilla es hacer clic en el enlace para unirse que le ha proporcionado el anfitrión de la reunión. También pude hacer clic en **Unirse** en su cliente de Zoom e introducir el ID de reunión.

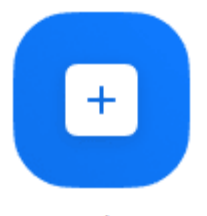

Join